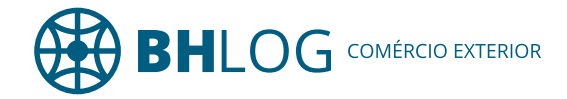

## Passo a Passo do Cadastro do Despachante Aduaneiro

- 1. Acesse o endereço: portal.siscomex.gov.br/
- 2. Acesse o Portal Único Siscomex, conforme imagem abaixo:

Você será direcionado para o endereço: <u>portalunico.siscomex.gov.br/portal/</u> ou seja a tela principal de acesso ao Portal Único.

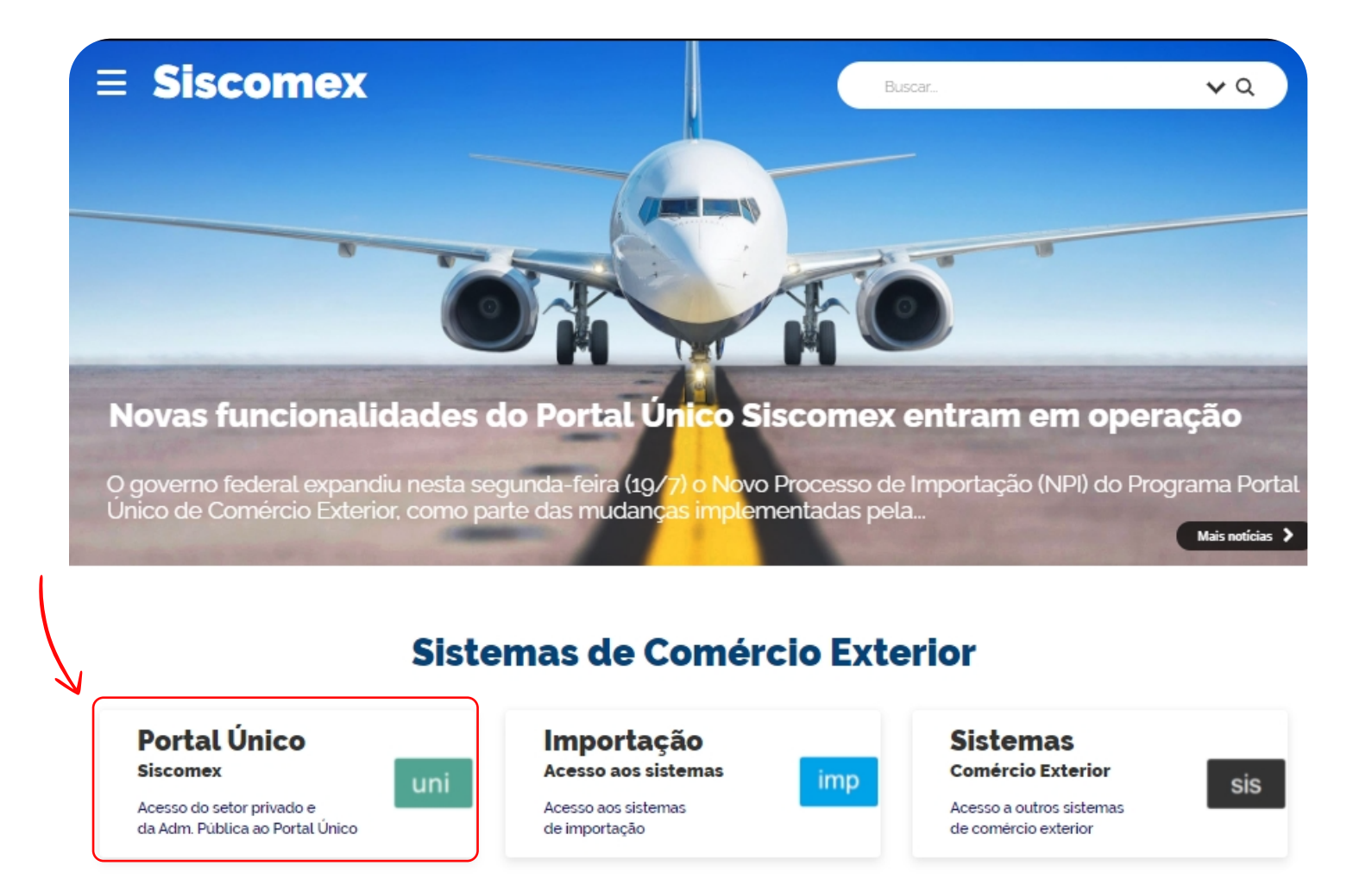

Dessa forma, é necessário acessar com o certificado digital do dirigente da empresa.

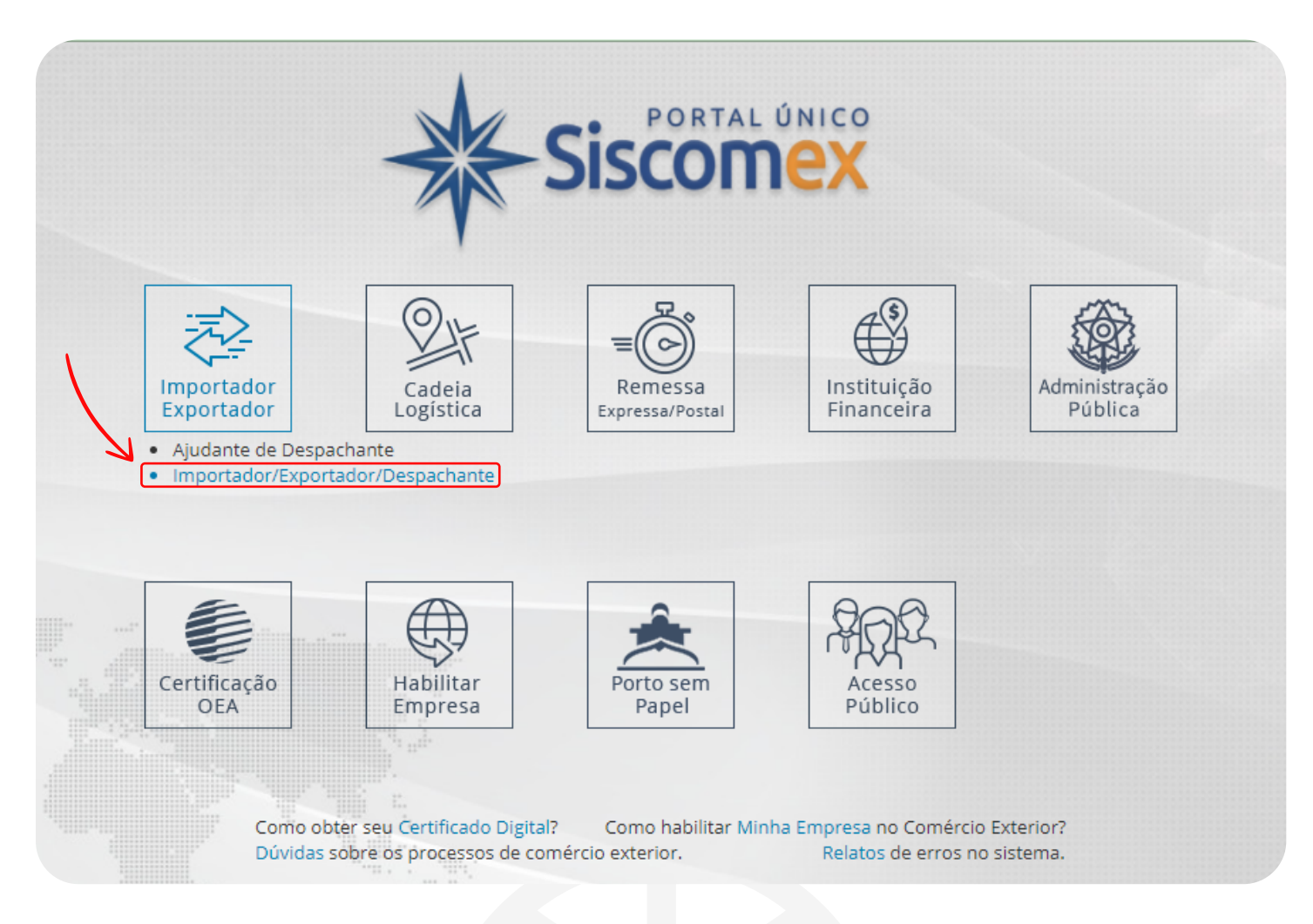

Logo após, acesse o Módulo Cadastro de Intervenientes conforme imagem abaixo.

| PORTAL UNICO<br>PORTAL UNICO<br>PORTAL 90                                                                                                    | exp imp int prd<br>Buscar funcionalidade          | Q  | CIT: 02.59.47 C<br>CIT: 02.59.47 C<br>Perfit: MPORTADORIDESPACHANT CPF ou CNPJ X                                                                                                 |
|----------------------------------------------------------------------------------------------------|---------------------------------------------------|----|----------------------------------------------------------------------------------------------------|
| Bem-vindo SINARA BUENO   Nos módulos abaixo você poderá incluir as suas operações de exportação e de importação e   Exportação   Registro e acompanhamento de cargas e declarações de exportação e detrônica de documentos | ecompanhar a carga durante todo o p<br>e anexação |    | Importação<br>Acompanhamento de processos de importação e anexação eletrônica de<br>Socumentos                                                                                   |
| int Cadastro de Intervenientes<br>Habilita o Interveniente a operar no SISCOMEX (Sistema Integrado d<br>Exterior)                                                                                                    | e Comvircio                                       | rd | Catálogo de Produtos<br>Manutenção de catálogo de produtos individualizado por empresa, para pré-<br>preenchimento dos atributos das mercadorias a serem importadas e exportadas |

A fim de vincular o Despachante Aduaneiro em seu Radar acesse o Menu Representação, depois "Representação por Despachante", em seguida "Incluir". Para exemplificar:

| Siscomex<br>Port-4.9.0                  |                       | exp imp int prd<br>Buscar funcionalidade Q                                                | SINARA BUENO<br>CPF:<br>Perfit:<br>IMPORTADORIEXPORTADORIDESPACHANT |
|-----------------------------------------|-----------------------|-------------------------------------------------------------------------------------------|---------------------------------------------------------------------|
| Representação                           |                       |                                                                                           |                                                                     |
| Representação por Dirigente Funcionário |                       |                                                                                           |                                                                     |
| Representação por Despachante           | Incluir               |                                                                                           |                                                                     |
| Representação por Terceiro              | Consultar e Atualizar |                                                                                           |                                                                     |
|                                         |                       | Cadastro de                                                                               |                                                                     |
|                                         |                       |                                                                                           |                                                                     |
|                                         |                       | Intervenientes                                                                            |                                                                     |
|                                         |                       |                                                                                           |                                                                     |
|                                         |                       |                                                                                           |                                                                     |
|                                         |                       | Habilita o Interveniente a operar no SISCOMEX<br>(Sistema Integrado de Comércio Exterior) |                                                                     |
|                                         |                       | (cistonia integrado de comercio Exterior)                                                 |                                                                     |

Basta preencher as informações abaixo. Nos Dados do Representado você informa o CNPJ da empresa exportadora/importadora; ou se for comércio em nome de Pessoa Física então informe o CPF. Atenção para não preencher nada errado aqui. 69

Vale lembrar que você poderá ter vários despachantes aduaneiros vinculados.

Portanto, com este processo finalizado o despachante poderá representá-lo junto às autoridades aduaneiras e **sistemas de comércio exterior**. Assim sendo, o despachante aduaneiro agora poderá registrar DU-E, <u>DUIMP</u> e outros documentos eletrônicos em nome de sua empresa.

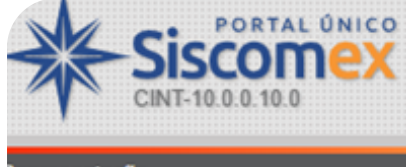

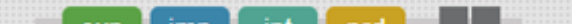

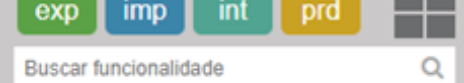

Representação

## Icluir Representação por Despachante

| ados do Representado  |             |           |
|-----------------------|-------------|-----------|
| * CNPJ/CPF:           |             |           |
|                       |             |           |
| * Tipo de atuação:    |             |           |
| Importador/Exportador |             |           |
| ados do Despachante   |             |           |
| * CPF:                |             |           |
|                       |             |           |
| ita inicial:          | Data final: |           |
| /05/2019              |             | <b>**</b> |
|                       |             | Adicionar |

## CADASTRAR OS CPFS ABAIXO 878.166.796-53 – NATALINO NUNES VIANA – DATA FINAL 31/12/2030

bhlogcomex.com.br